## Placing Multiple Shows/Events

Multiple shows or events can be placed on sale at the same time by following with the following steps:

1. Select all the **Shows** or **Showings** that you wish to put on sale. Click the first with your mouse. While pressing the Shift key, select the last you wish to put on sale.

| The Greatest Film Ever Made | 8/22/2015 12:00 PM | The Greatest Film Ever Made | Regular Event | True |
|-----------------------------|--------------------|-----------------------------|---------------|------|
| Start Date                  | Ve                 | nue                         | Enabled       |      |
| 8/22/2015 12:00 PM          | Ag                 | ile Theatre (Screen2)       | True          |      |
| 8/29/2015 12:00 PM          | Ag                 | ile Theatre (Screen2)       | True          |      |
| 8/28/2015 12:00 PM          | Ag                 | jile Theatre (Screen2)      | True          |      |
| 8/27/2015 1:00 PM           | Ag                 | ile Theatre (Screen2)       |               |      |
| 8/27/2015 3:00 PM           | Ag                 | ile Theatre (Screen2)       |               |      |
| 8/25/2015 3:00 PM           | Ag                 | ile Theatre (Screen2)       | Тгие          |      |

2. Right-click and choose **Sales Channel Maintenance**.

| Start Date                             | Venue                 | Event Type |       | Enabl        | led      |       |
|----------------------------------------|-----------------------|------------|-------|--------------|----------|-------|
| 3/23/2020 7:00 PM<br>3/24/2020 1:00 PM | New                   |            |       | True<br>True |          |       |
|                                        | Delete                |            |       |              |          |       |
|                                        | Sales Channel Mainten | ance       |       |              |          |       |
|                                        | Seat Maintenance      |            |       |              |          |       |
| Name Sales Priority                    | Showing Renewal Hold  |            | Other | Order        | Disabled | Total |
| ⊕ Ge Admi 0                            | Season Renewal Hold   |            | 3     | 0            | 0        | 70    |
|                                        | Import<br>Diagram     |            |       |              |          |       |

|                                                                                                    |               |             | ~ |
|----------------------------------------------------------------------------------------------------|---------------|-------------|---|
| A Event Sales Channel Maintenance: Multiple Events Selected                                                                                                    | _             |             | ~ |
| Events                                                                                                    |               |             |   |
| Sales Channel (Select A Buyer Type)   Apply Buyer Type Defaults Only apply cha                                                                                                    | anges to sele | ected items | 3 |
| Select A Buyer Type)         Even       Even AMS - Box Office Sales         Prince       3/23         Web - Online Sales         Prince       3/24         Gate Control - Scanned Entry         All Buyer Types | ıy Message    | Mess        |   |
|                                                                                                    |               |             |   |
|                                                                                                    |               |             |   |
| Add O Modify                                                                                                    |               |             |   |
| Start Sale Date End Sale Date Davs Before Event Hours Before Event Davs Before Event Hours Before Event                                                                                                    |               |             |   |
| Offset     0                                                                                                    |               |             |   |
| O Date 2/19/2020 ∨ 10:36:40 AM ♀ O Date 2/19/2020 ∨ 10:36:40 AM ♀                                                                                                    |               |             |   |
| Enforce Qtys Min 0 🖨 Max 0                                                                                                    |               |             |   |
|                                                                                                    |               |             |   |
| Display Message                                                                                                    |               |             |   |
| ОК                                                                                                    | Cancel        | Apply       |   |

## 3. Click the Sales Channel drop-down list and select a Buyer Type.

4. At the bottom of the screen, the **Start Sale Date** should be adjusted to the date and time you want these events to go on sale for this Sales Channel. Select either **Offset** to start sales a certain number of days or hours before the event or **Date** to start sales on an exact date and time.

| ) Add O Modify                                                                          | You can Choose an Offset<br>Default or choose an exact<br>date and time for the tickets to<br>go on sale for this Sales<br>Channel. |
|-----------------------------------------------------------------------------------------|----------------------------------------------------------------------------------------------------|
| Start Sale Date     Hours Before Event       Days Before Event     0       Offset     0 | and I I I I                                                                                                    |
| Date 7/24/2015 ∨ 12:00:00 AM +                                                          | Class Annual Language St.                                                                                                    |

5. In the **End Sale Date** column, choose the **Offset** or the exact **Date** when you want sales to end.

| • | dd O Modify              |                  |            |             |               |
|---|--------------------------|------------------|------------|-------------|---------------|
|   | Start Sale Date          |                  | End Sale [ | Date        |               |
|   | You can choose either an | urs Before Event | • • Offset | 0           | 0             |
|   | date and time for sales  | 8-27 AM          | - O Date   | 2/19/2020 ~ | 10:38:27 AM 🜲 |
|   | to end.                  | Max 0 🜲          |            |             |               |
|   | ✓ Enabled                |                  |            |             |               |
|   | Display Message          |                  |            |             |               |

6. Check **Enforce Qtys** and set the **Min** and **Max**, if there needs to be a restriction on how many tickets a customer can purchase.

| a Challe Artering Artering                                                                                                    | For this example, the custome<br>must purchase at least two bu<br>no more than eight tickets. |
|----------------------------------------------------------------------------------------------------|-----------------------------------------------------------------------------------------------|
| And Total Contract of Contract of Contract | If you do not have a ticket<br>minimum or maximum, do no<br>check this box.                   |
| Finforce Otys Min 2 A Max 8                                                                                                    |                                                                                               |

7. **Display Message** allows you to add a specific message that will appear online when you do not want tickets to be available online or if the event has no more inventory left to sell (e.g. *Rush Line Only, Sold Out*, etc.).

| Enforce Qtys Min 0 🖨 Max 0     | This "Rush Line Only" message is preset                                   |
|--------------------------------|---------------------------------------------------------------------------|
| Display Message Rush Line Only | for the "Zero Qty" switch. "Rush Line<br>Only" will only appear once your |
|                                | inventory for the showing reaches zero.                                   |

8. Click **Apply** to save the information and **OK** to close the screen.

9. If you need to make any adjustments to the on-sale dates and times, repeat Steps 1 through 3. Select the **Modify** radio button to make any necessary changes.

| A Event Sales Channel Maintenance: Multiple Events Selected -                                                                                                    | - 🗆 X          |  |
|----------------------------------------------------------------------------------------------------|----------------|--|
| Events                                                                                                    |                |  |
| Sales Channel (Select A Buyer Type) ~ Apply Buyer Type Defaults Only apply changes to                                                                                                    | selected items |  |
| Ev       Even       Venue       Even       Sales       Sales       Enforce Qtys       Min       Max       Enabled       Display Messa         Prince       3/23       BMW       Film         Prince       3/24       BMW       Film         O Add       Image: Modify       Image: Comparison of the problem of the problem o | ge Mess        |  |
| Enforce Qtys Min 0 1 Max 0 1                                                                                                    |                |  |
| Display Message Rush Line Only                                                                                                    |                |  |
| OK Cancel                                                                                                    | Apply          |  |